# User Guide of Forgot Password for Teacher and First Time User

#### 1. Enter Personal Information

Enter your teacher number, pass the reCAPTCHA test and click "Confirm".

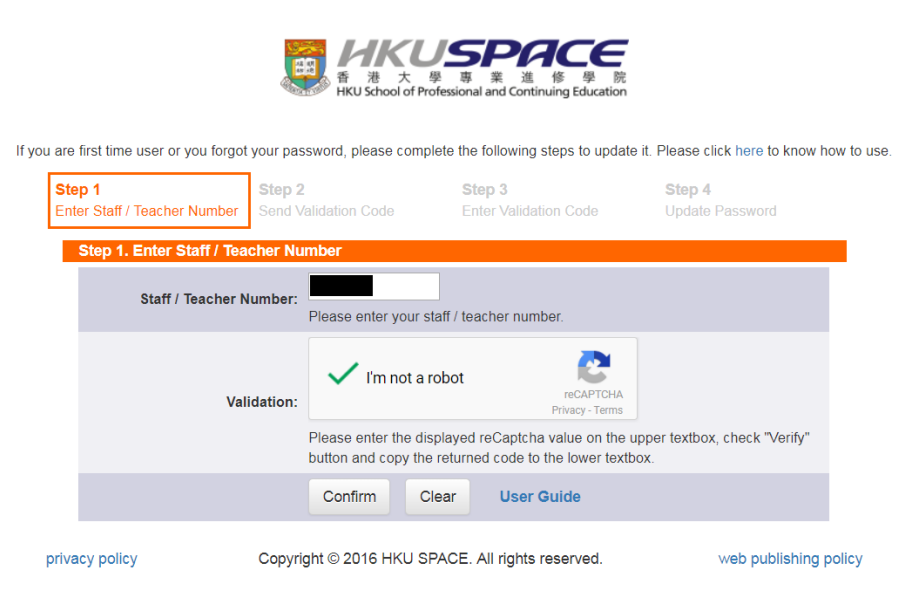

#### 2. Send Validation Code

Select to receive validation code by either mobile phone (SMS) or personal email and click "Confirm".

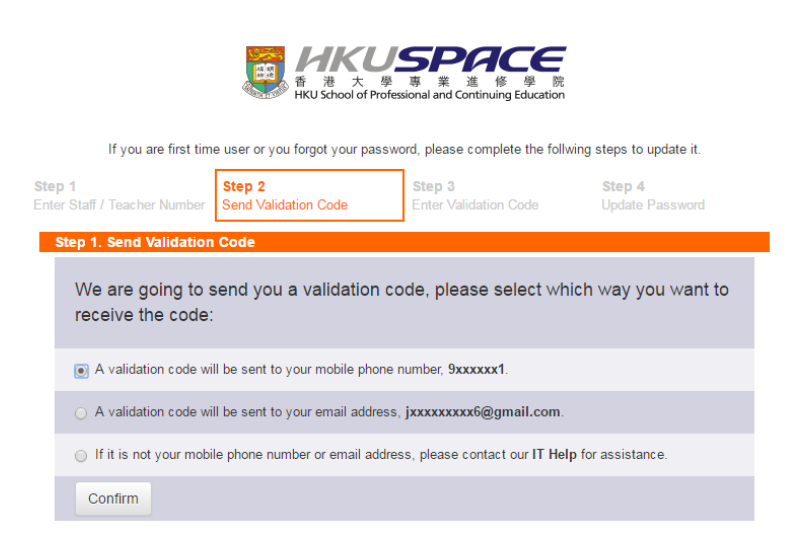

### 3. Enter Validation Code

Enter the validation code you received and click "Confirm".

|                                                                                                    |                                                   | 🕅 🕄 🗿 📶 🕬 🖬 🕅          |                       |                 |  |  |  |  |
|----------------------------------------------------------------------------------------------------|---------------------------------------------------|------------------------|-----------------------|-----------------|--|--|--|--|
| ←                                                                                                    | HKU SPACE                                         | 刪除                     |                       |                 |  |  |  |  |
|                                                                                                    | 短訊/多媒體語                                           | 讯息                     |                       |                 |  |  |  |  |
|                                                                                                    | 2016年10月19日                                       | 星期三                    |                       |                 |  |  |  |  |
| ۰ <u>د</u> ،                                                                                                   | HKU SPACE: Your six-digivalidation code is 788153 | t<br>2. <b>1</b> 15:44 |                       |                 |  |  |  |  |
| Find A Find A Find A Find A Find A Find A Find A Find A Find A Find A Find A Find A Find A Find A              |                                                   |                        |                       |                 |  |  |  |  |
|                                                                                                    | Enter Staff / Teacher Number                      | Send Validation Code   | Enter Validation Code | Update Password |  |  |  |  |
| Step 3. Enter Validation Code                                                                                  |                                                   |                        |                       |                 |  |  |  |  |
| The validation code has been sent to you by SMS/email. Please enter the code into the system within 5 minutes. |                                                   |                        |                       |                 |  |  |  |  |
|                                                                                                    |                                                   |                        |                       |                 |  |  |  |  |
| Validation Code: 788153                                                                                        |                                                   |                        |                       |                 |  |  |  |  |
|                                                                                                    |                                                   | Confirm                | n Clear               |                 |  |  |  |  |

## 4. Update Password

Enter your new account password and click "Confirm". Once your password has been updated, a confirmation message will be shown. Acknowledgement will be sent to your mobile phone (SMS) and mailbox.

| F 雅 大 學 専 業 進 修 學 院 HKU School of Professional and Continuing Education |                                          |                           |                                                                                                    |                                   |                                                   |                                   |  |  |  |  |
|-------------------------------------------------------------------------|------------------------------------------|---------------------------|----------------------------------------------------------------------------------------------------|-----------------------------------|---------------------------------------------------|-----------------------------------|--|--|--|--|
| Ste<br>Ente                                                             | <b>p 1 S</b><br>Staff / Teacher Number S | i <b>tep 2</b><br>iend Va | lidation Code                                                                                                    | S                                 | tep 3<br>Inter Validation Code                    | <b>Step 4</b><br>Update Password  |  |  |  |  |
|                                                                         | Step 4. Update Password                  |                           |                                                                                                    |                                   |                                                   |                                   |  |  |  |  |
|                                                                         | New Passw                                | vord:                     |                                                                                                    |                                   |                                                   |                                   |  |  |  |  |
|                                                                         |                                          |                           | Has to be at least 10 characters long Contains at least an uppercase (A - Z), a lowercase (a - z) and a numeric (0 - 9) character Does not contain white space character and either of these characters, \$ " \ / Password must NOT be repeated for at least 3 cycles of change [More Info] |                                   |                                                   |                                   |  |  |  |  |
|                                                                         | Re-type New Passw                        | vord:                     | •••••                                                                                                    |                                   |                                                   |                                   |  |  |  |  |
|                                                                         |                                          |                           | Important: Pleas<br>HKU SPACE Ce<br>Confirm                                                                                                    | se note th<br>entral Aut<br>Clear | at your new password o<br>nentication Service (CA | an only be used to log in the S). |  |  |  |  |

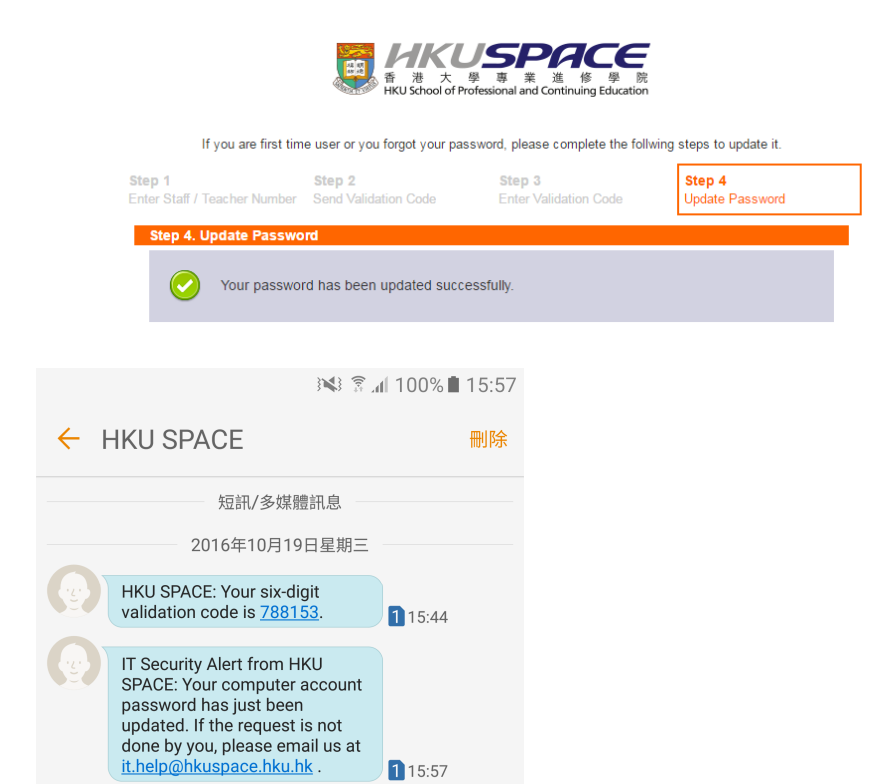

1 15:57